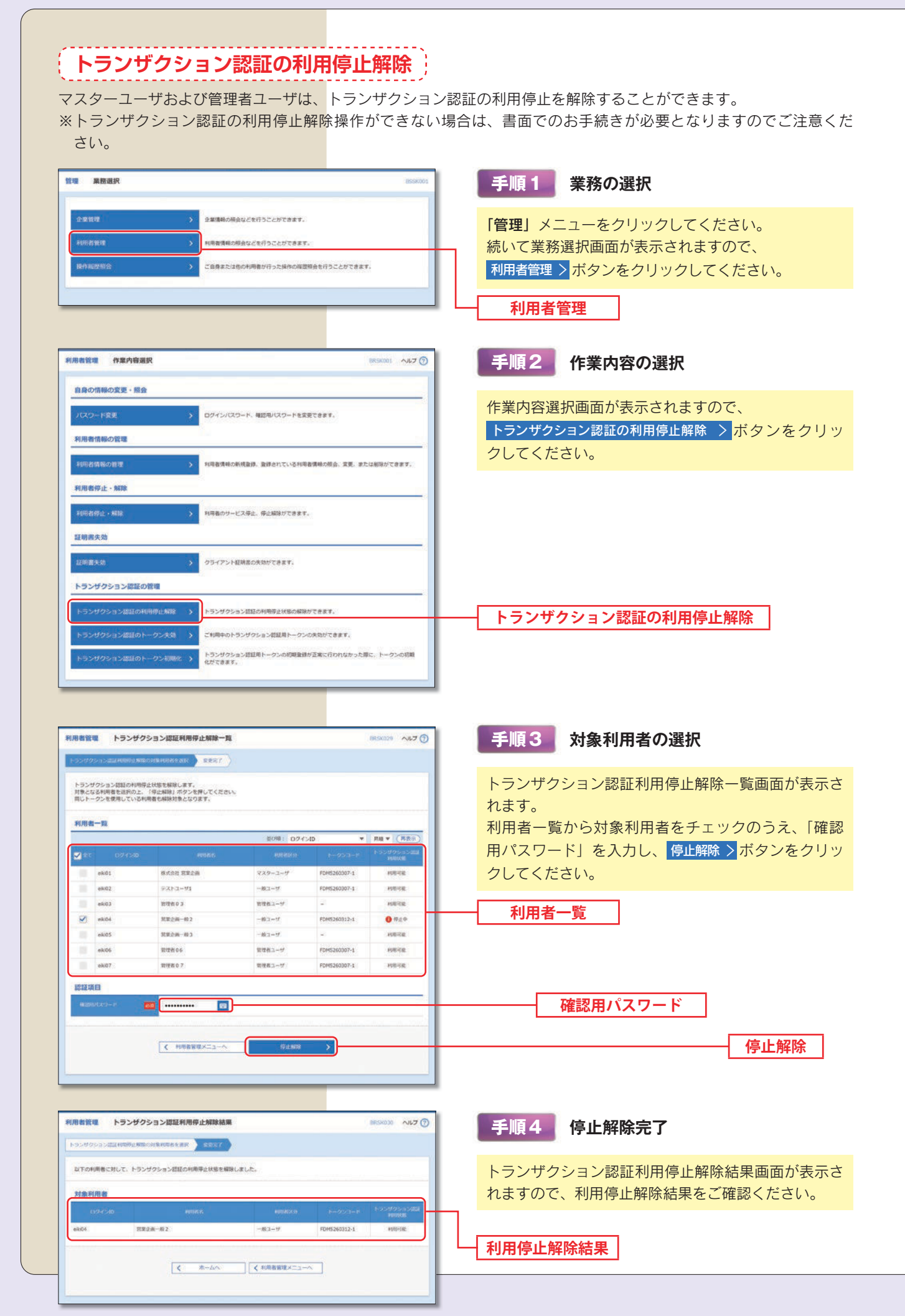

| トランザクション認証のトークン失効                                                                                                    |                                                     |
|----------------------------------------------------------------------------------------------------|-----------------------------------------------------|
| マスターユーザおよび管理者ユーザは、トランザクショ                                                                                                    | ョン認証のトークンを失効することができます。                              |
| IR AREP 075001                                                                                                    | 手順1 業務の選択                                           |
| <ul> <li>企業管理</li> <li>企業管理に相当などを行うことができます。</li> <li>利利目を回望</li> <li>利利目を回望</li> <li>利利目を通信とを行うことができます。</li> </ul>                                                                                                    | 「管理」メニューをクリックしてください。                                |
| はれば2553 > ご説をまたは他の外外をガイナたがれの成功が良を行うことができます。                                                                                                    | 続いて業務選択画面が表示されますので、<br>利用者管理 ンボタンをクリックしてください。       |
|                                                                                                    | 利用者管理                                               |
|                                                                                                    | 手順2」作業山家の選切                                         |
| 自局の信頼の変更 - 解放                                                                                                    | 「子順2」「F未内谷の選抓                                       |
| /(スワード意味 ) D2YS/(スワード 単花板・スワードをARTIBET.                                                                                                    | 作業内容選択画面が表示されますので、                                  |
| トランダクション混進の物理                                                                                                    | クしてください。                                            |
| トランダクション認識の利用的生物物 > トランダクション認識の利用者主が悪な解除できます。<br>トランダクション認識のトーランの大型の利用です。                                                                                                    |                                                     |
| トランダクション活動のトークンを加 ・ ・ クンを発展的で に、細胞が良いたがらなどなど 、 細胞が加速した 、 の の の 、 の の の の 、 の の の の 、 の の の の                                                                                                    | ーーー                                                 |
| ■<br>音管電 トランザクション講座トークン夫角 ====================================                                                                                                    | 手順3対象利用者の選択                                         |
|                                                                                                    | トランザクション認証トークン失効画面が表示されます。                          |
| ジングリン(Respective) - スロビン・シンド(スロンボビマ・<br>(月春一覧                                                                                                    | 利用者一覧から対象利用者をチェックのうえ、「確認                            |
| ## 027/30     ##3 € (#4.5.5)     #99.6/5     #99.6/5     #99.6/5     #99.6/5     #99.6/5     #99.6/5     #99.6/5     #99.6/5     #99.6/5     #99.6/5     #99.6/5     #99.6/5     #99.6/5     #99.6/5     #99.6/5     #99.6/5     #99.6/5     #99.6/5     #99.6/5     #99.6/5     #99.6/5     #99.6/5     #99.6/5     #99.6/5     #99.6/5     #99.6/5     #99.6/5     #99.6/5     #99.6/5     #99.6/5     #99.6/5     #99.6/5     #99.6/5     #99.6/5     #99.6/5     #99.6/5     #99.6/5     #99.6/5     #99.6/5     #99.6/5     #99.6/5     #99.6/5     #99.6/5     #99.6/5     #99.6/5     #99.6/5     #99.6/5     #99.6/5     #99.6/5     #99.6/5     #99.6/5     #99.6/5     #99.6/5     #99.6/5     #99.6/5     #99.6/5     #99.6/5     #99.6/5     #99.6/5     #99.6/5     #99.6/5     #99.6/5     #99.6/5     #99.6/5     #99.6/5     #99.6/5     #99.6/5     #99.6/5     #99.6/5     #99.6/5     #99.6/5     #99.6/5     #99.6/5     #99.6/5     #99.6/5     #99.6/5     #99.6/5     #99.6/5     #99.6/5     #99.6/5     #99.6/5     #99.6/5     #99.6/5     #99.6/5     #99.6/5     #99.6/5     #99.6/5     #99.6/5     #99.6/5     #99.6/5     #99.6/5     #99.6/5     #99.6/5     #99.6/5     #99.6/5     #99.6/5     #99.6/5     #99.6/5     #99.6/5     #99.6/5     #99.6/5     #99.6/5     #99.6/5     #99.6/5     #99.6/5     #99.6/5     #99.6/5     #99.6/5     #99.6/5     #99.6/5     #99.6/5     #99.6/5     #99.6/5     #99.6/5     #99.6/5     #99.6/5     #99.6/5     #99.6/5     #99.6/5     #99.6/5     #99.6/5     #99.6/5     #99.6/5     #99.6/5     #99.6/5     #99.6/5     #99.6/5     #99.6/5     #99.6/5     #99.6/5     #99.6/5     #99.6/5     #99.6/5     #99.6/5     #99.6/5     #99.6/5     #99.6/5     #99.6/5     #99.6/5     #99.6/5     #99.6/5     #99.6/5     #99.6/5     #99.6/5     #99.6/5     #99.6/5     #99.6/5     #99.6/5     #99.6/5     #99.6/5     #99.6/5     #99.6/5     #99.6/5     #99.6/5     #99.6/5     #99.6/5     #99.6/5     #99.6/5     #99.6/5     #99.6/5     #99.6/5     #99.6/5     #99.6/5     #99.6/5     #99.6/5     #99.6/5     #99.6/5     #99 | 用パスワード」を入力し、 <mark>失効&gt;</mark> ボタンをクリック<br>してください |
| even         make>         make> <thm< td=""><td></td></thm<>                                                                                                    |                                                     |
| 0         ei64         3252±=83         -8397         02,5480           0         ei65         3252±=83         -8397         02,5480           0         ei66         3252±=83         -8397         02,5480           0         ei66         3252±=83         -8397         02,5480                                                                                                    | —————————————————————————————————————               |
| 222513                                                                                                    | 確認用パスワード                                            |
|                                                                                                    |                                                     |
|                                                                                                    |                                                     |
| きつびクション 体弦 きのべの/<br>を手行ちのトークンビニスモニートを読み取ってください。<br>トックに広告されたトラングウション 加速量考え入力な」「広知」メタンを押してください。                                                                                                    | 手順4 トランザクション認証                                      |
| トランザクション情報<br>ログ(5:0) e465                                                                                                    | トランザクション認証トークン失効画面が表示され                             |
| トランザクションは22                                                                                                    | ます。登録内容を確認のうえ、「確認用パスワード」                            |
|                                                                                                    | 取り、トークンに表示された①ログインIDを確認                             |
|                                                                                                    | 後、②『トランザクション認証番号(数字8桁)』し、<br>認証≥ボタンをクリックしてください。     |
| ▲ 入力 Sign 12345678<br>■ 3 New New New New New New New New New New                                                                                                    |                                                     |
|                                                                                                    | トランザクション認証番号 (数字8桁)                                 |
|                                                                                                    |                                                     |
| ■教育項 トランザクション課題トークン決功結果 BIONOD ヘルフ ①                                                                                                    | 手順5 トークン失効完了                                        |
| -22-080-0800978282                                                                                                    | トランザクション認証トークン失効結果画面が表示さ                            |
| トーグンの決党結算<br>                                                                                                    | れますので、トークン失効結果をご確認ください。                             |
| AUXAL 第22世 名2<br>トランボクシン・400 (MAXA) 月前日                                                                                                    | トークン失効結果                                            |
|                                                                                                    |                                                     |

管理/利用者管理

| <ul> <li></li></ul>                                                                                                    | <b>トラン</b><br>7スターユ <sup>-</sup> | <b>ザクション</b><br>ーザおよび管理              | ' <b>認証のトーク</b> :<br><sub>里者ユーザは、トラ</sub>                   | ン初期化<br>ンザクション                       | ν認証トークンの初期化を行うことができます。                         |
|----------------------------------------------------------------------------------------------------|----------------------------------|--------------------------------------|-------------------------------------------------------------|--------------------------------------|------------------------------------------------|
|                                                                                                    | 管理 累務選択                          |                                      |                                                             | BSSK001                              | 手順1 業務の選択                                      |
|                                                                                                    |                                  |                                      |                                                             |                                      |                                                |
|                                                                                                    | LINE PROF                        | > 280000                             | MENCENDLC//CENT,                                            |                                      | 「管理」メニューをクリックしてください。                           |
|                                                                                                    | MALEX BO                         | 78825                                | (1本の利用者が行った場代の厚茂符合を行うことがです)                                 | <b>7</b> 7.                          | - 続いく美務選択回面が表示されよりので、<br>利用者等用、デカンナカリーのクレスください |
| Image: Image: Image                             | THI PRODUCTS ST                  |                                      |                                                             |                                      | 利用者管理  ホタンをクリックしてくたさい。                         |
| волонали и поличини       волонали и поличини         волонали и поличини       волонали и поличини         волонали и поличини       волонали и поличини </td <td></td> <td></td> <td></td> <td></td> <td>利用者管理</td>                                                                                                    |                                  |                                      |                                                             |                                      | 利用者管理                                          |
|                                                                                                    | 1用者管理 作業内容                       | 育選択                                  |                                                             | BR58001 ~167 🕐                       | 手順2 作業内容の選択                                    |
|                                                                                                    | 自身の情報の変更・                        | 照会                                   |                                                             |                                      |                                                |
| ************************************                                                                                                    | パスワード変更                          | > ракол                              | スワード、確認用バスワードを変更できます。                                       |                                      | 作業内容選択画面が表示されますので、                             |
| シングワシンとほんがあい           シングワシンとほんがあい           シングワシンとほんがあい           シングワシンとほんがあい           シングワシンとほんがあい           シングワシンとほんがあい           シングワシンとほんがあい           シングワシンとほんがあい           シングワシンとほんが、           シングワシンとほんが、           シングワシンとはんが、           シングワシンとはんが、           シングワシンとはんが、           シングワシンとはんが、           シングワシンとはんが、           シングワシンとはんが、           シングワシンとはんが、           シングワシンとはんが、           シングワシンとはんが、           シングワシンとはんが、           シングワシンとはんが、           シングワシンとはんが、           シングワシンとはんが、           シングワシンシンとはんが、           シングワシンとはんが、           シングワシンシンとはんが、           シングワシンシンとはんが、                                                                                                    | 利用者情報の管理                         |                                      |                                                             |                                      | トランザクション認証のトークン初期化 > ボタンを                      |
|                                                                                                    | 100 Mar 100                      | 9                                    | TRANT COMPANY                                               |                                      | クリックしてください。                                    |
|                                                                                                    | トランザクション認識                       | のトークン初期化 > トランダク<br>のトークン初期化 >       | (フノフリンスス組織中) シンパス切りてきます。<br>ション部訂用トークンの利用登録が正常に行われなかっ<br>す。 | た際に、トークンの別期                          | トランザクション認証のトークン初期化                             |
| ************************************                                                                                                    | 「用者管理」トラン                        | ザクション認証トークン初期化-<br>は1歳1ークンを30次       | -N                                                          | BR5K037 NJL7 🕥                       | 手順3対象利用者の選択                                    |
| Will Y Y Y Y Y Y Y Y Y Y Y Y Y Y Y Y Y Y                                                                                                    | トランザクション認証用ト<br>対象のトークンを選択のう     | ークンの初期化を行います。<br>)え、「トークン初期化」ポタンを押して | ください。                                                       |                                      | トランザクション認証トークン初期化一覧が表示で                        |
| Weil 02/200       Weil 02/200       Weil 02/200 <th>利用者一覧</th> <th></th> <th></th> <th></th> <th>ます。</th>                                                                                                    | 利用者一覧                            |                                      |                                                             |                                      | ます。                                            |
|                                                                                                    | 🛃 क्षद्र 🛛 घटनाज                 | 0 10062                              | <u>参び用: ログインID</u><br>1008(55) 1                            | ▼ 開稿▼ (再表示)<br>トーク>011118            | 利用者一覧から対象利用者をナエックのつえ、                          |
|                                                                                                    |                                  |                                      | - FDM5260312+8                                              | SEC-CARDP                            | 用ハスノート」を入力し、「一クノ物動に、ハタン                        |
| ● #40       〒00300011       〒00300011       〒00300011       〒00300011       〒00300011       〒00300011       〒00300011       〒00300011       ● #10111       ● #10111       ● #10111       ● #10111       ● #10111       ● #10111       ● #10111       ● #10111       ● #10111       ● #10111       ● #10111       ● #10111       ● #10111       ● #10111       ● #10111       ● #10111       ● #10111       ● #10111       ● #10111       ● #10111       ● #10111       ● #10111       ● #10111       ● #10111       ● #10111       ● #10111       ● #10111       ● #10111       ● #10111       ● #10111       ● #10111       ● #10111       ● #10111       ● #10111       ● #10111       ● #10111       ● #10111       ● #10111       ● #10111       ● #10111       ● #10111       ● #10111       ● #10111       ● #10111       ● #10111       ● #10111       ● #10111       ● #10111       ● #10111       ● #10111       ● #10111       ● #10111       ● #10111       ● #10111       ● #10111       ● #10111       ● #10111       ● #10111       ● #10111       ● #10111       ● #10111       ● #10111       ● #101111       ● #101111       ● #101111       ● #10111       ● #101111       ● #101111       ● #101111       ● #101111       ● #101111       ● #101111       ● #101111       ● #1011111       ● #1                                                                                                    | ek02                             | 9.21-2-91                            | -#i3-9 FDH5260307-1                                         | 2回サービス和後年                            |                                                |
| <ul> <li></li></ul>                                                                                                    | eki03                            | 他世界03                                | 世球和ユーザ FDM5260307-1<br>原理和ユーザ FDM5260307-1                  | 2回29-ビス利用中<br>2回29-ビス利用中             | ─── 利用者一覧                                      |
| ***-02-2000-02-000-02-000-02-000-02-000-02-000-02-000-02-000-02-000-02-000-02-000-02-000-02-000-02-000-02-000-02-000-02-000-02-000-02-000-02-000-02-000-02-000-02-000-02-000-02-000-02-000-02-000-02-000-02-000-02-000-02-000-02-000-02-00-02-000-02-00-02-000-02-00-02-02                                                                                                    | ek07                             | 総理書 0.7                              | ※世代ネージ FDY9907200-1                                         | •••••••••••••••••••••••••••••••••••• |                                                |
| 正正日       確認用パスワード         ・・・・・・・・・・・・・・・・・・・・・・・・・・・・・・・・・・・・                                                                                                    | ※トークン失効やトークン<br>めて利用開始登録が行えま     | 初期化により、使用している利用者がい<br>いす。            | ないトージンは、利用者清軽に"ー"が表示されます。ト                                  | ークンを初期化すると、改                         |                                                |
|                                                                                                    | SEAB                             | po sali nonte                        |                                                             |                                      |                                                |
|                                                                                                    | REDUCTOR R                       |                                      | J                                                           |                                      | 催認用ハスワード 催認用                                   |
| Image: hp://point/limit     Image: hp://point/limit       Image: hp://point/limit     Image: hp://point/limit       Image: hp://point/limit     Image: hp://point/limit       Image: hp://point/limit     Image: hp://point/limit       Image: hp://point/limit     Image: hp://point/limit       Image: hp://point/limit     Image: hp://point/limit       Image: hp://point/limit     Image: hp://point/limit       Image: hp://point/limit     Image: hp://point/limit       Image: hp://point/limit     Image: hp://point/limit       Image: hp://point/limit     Image: hp://point/limit       Image: hp://point/limit     Image: hp://point/limit       Image: hp://point/limit     Image: hp://point/limit       Image: hp://point/limit     Image: hp://point/limit       Image: hp://point     Image: hp://point/limit       Image: hp://point     Image: hp://point       Image: hp://point     Image: hp://point       Image: hp://point     Image: hp://point       Image: hp://point     Image: hp://point       Image: hp://point     Image: hp://point       Image: hp://point     Image: hp://point       Image: hp://point     Image: hp://point       Image: hp://point     Image: hp://point       Image: hp://point     Image: hp://point       Image: hp://point     Image: hp://point       Image: hp://point                                                                                                    |                                  | < 利用書学課メニューベ                         |                                                             |                                      | トニケン知識ル                                        |
| 「 #####                                                                                                    |                                  |                                      |                                                             |                                      |                                                |
| 構 着 電 トランザクション凝集トークン初編化編集 EVSKOW へば の トランザクション凝集ホークンな調 「 アロッズの 「 アロッズの 「 アロッズ 「 アロッズの 「 アロッズの 「 アロ |                                  |                                      |                                                             |                                      |                                                |
| 開着整理 トランザクション際はトークン初期化機果 (FSONS AUT) (FSONS AUT) ( |                                  |                                      |                                                             |                                      |                                                |
| 第書館電 トランザクション総単トークン総単・レークン部目<br>トランザクション総単称トークン総目<br>してためたランザクション総単ホークンを計画にしました。 5日本の1 101000000000000000000000000000000000                                                                                                    |                                  |                                      |                                                             |                                      |                                                |
| トランザクション認識(トークン#37) XWX 7       RTD(F5) ジダジョン認識(トークン#37) XWX 7       SRTD(F5) ジダジョン認識(トークン 初期化)       大会教用者       10/2 (2) 10 10 10 10 10 10 10 10 10 10 10 10 10                                                                                                    | 川用者管理 トラン                        | ザクション認識トークン初期化素                      | L.R.                                                        | BRSKO 28 AJL 7                       | 手順4 トークン初期化完了                                  |
| まT30+52*92*2を認識化しました。                                                                                                    | トランザウション認識の問題の                   | DIRI-92888 00027                     |                                                             |                                      |                                                |
| 対象利用者     されますので、トークン初期化結果をご確認くださ       02/(2-20)     F19/07     F19/07/2011     Energy (1)       e407     1019/00/2011     Energy (1)     Energy (1)       (< #-ΔΛ                                                                                                    | 以下のトランザクション都                     | 国証用トークンを初期化しました。                     |                                                             |                                      | トランザクション認証トークン初期化完了画面が                         |
| ekc7 NUTES 7 NUTES 1- Y POYSWITZOR1 PENCHAN<br>く ホームハ く NURES WEXTLAN                                                                                                    | 対象利用者                            | MIAS                                 | P218350 12-21                                               |                                      | されますので、トークン初期化結果をご確認くださ                        |
|                                                                                                    | ek07                             | 岩理名 0 7                              | 8763-9 FD19987208-1                                         | KINICA-A                             |                                                |
| 《 ホームへ 《 利用数算程メニューへ                                                                                                    |                                  |                                      |                                                             |                                      | トークン初期化処理結果                                    |
|                                                                                                    |                                  | < π-4Δ                               | ▲ 10月日日日本100000000000000000000000000000000                  |                                      |                                                |
|                                                                                                    |                                  |                                      |                                                             |                                      |                                                |